# Fysetc E4 und OnstepX

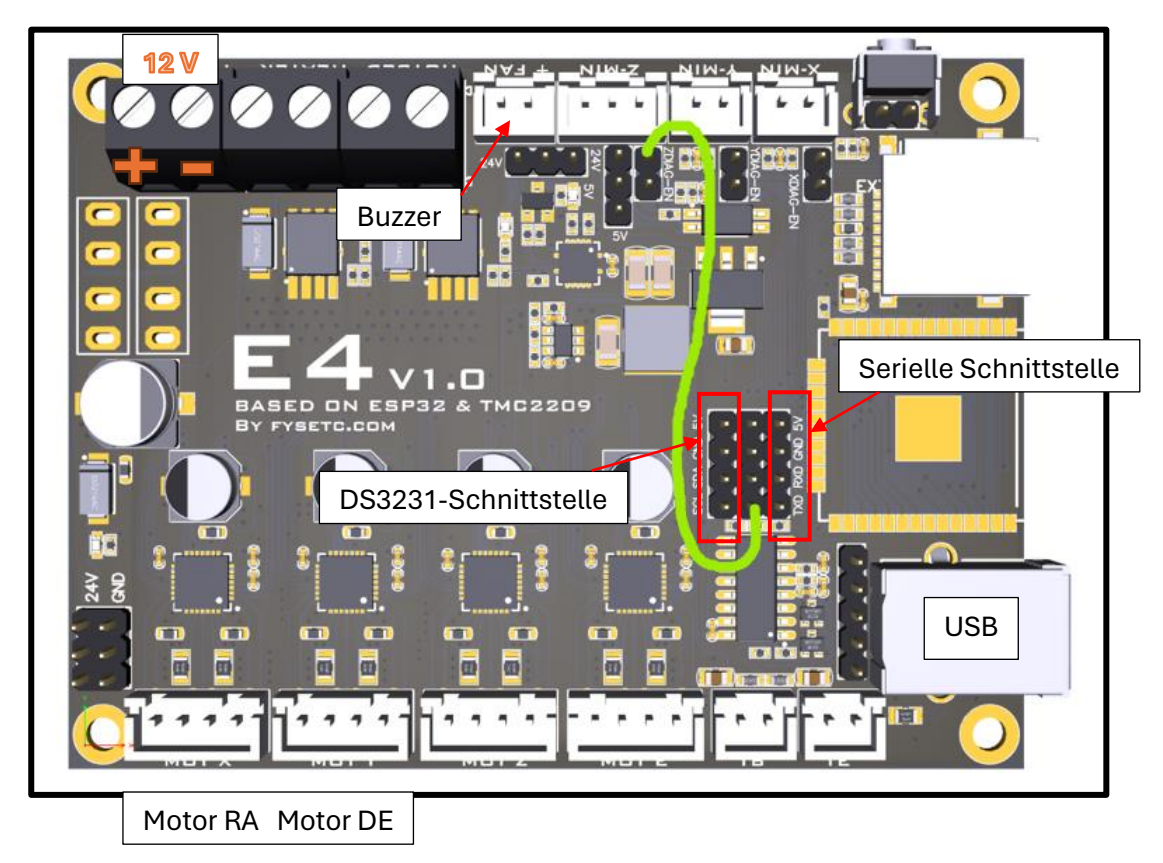

Alle Steckbrücken entfernen, nur die grüne Brücke setzten und 12V anschließen:

USB anschließen und folgenden Link aufrufen:

https://graydigitalarts.com/OnStep-Web-Tools/

(Wird das Board von Windows nicht erkannt, vorher CH340-Treiber für USB-Schnittstelle installieren)

Version auswählen, verbinden, Port auswählen und Software aufspielen

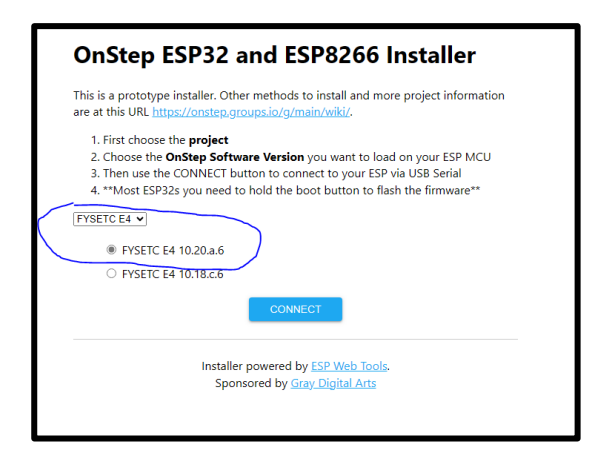

Es wird eine Standard-Installation aufgespielt, die mit dem Webbrowser später angepaßt werden kann. Die Arduino-Programmierumgebung wird hier nicht benötigt

Es werden die RX und TX-Pins der USB-Schnittstelle genutzt

Entweder USB oder Bluetooth oder Handbox ist möglich

Bei Steuerung über PC (ASIAIR oder NINA etc.) darf Bluetooth-Modul bzw. Handbox nicht angeschlossen sein!

(Bluetoothmodul mit Level 3,3V an TX/RX und Power 3,6...6V auswählen, steht auf Rückseite)

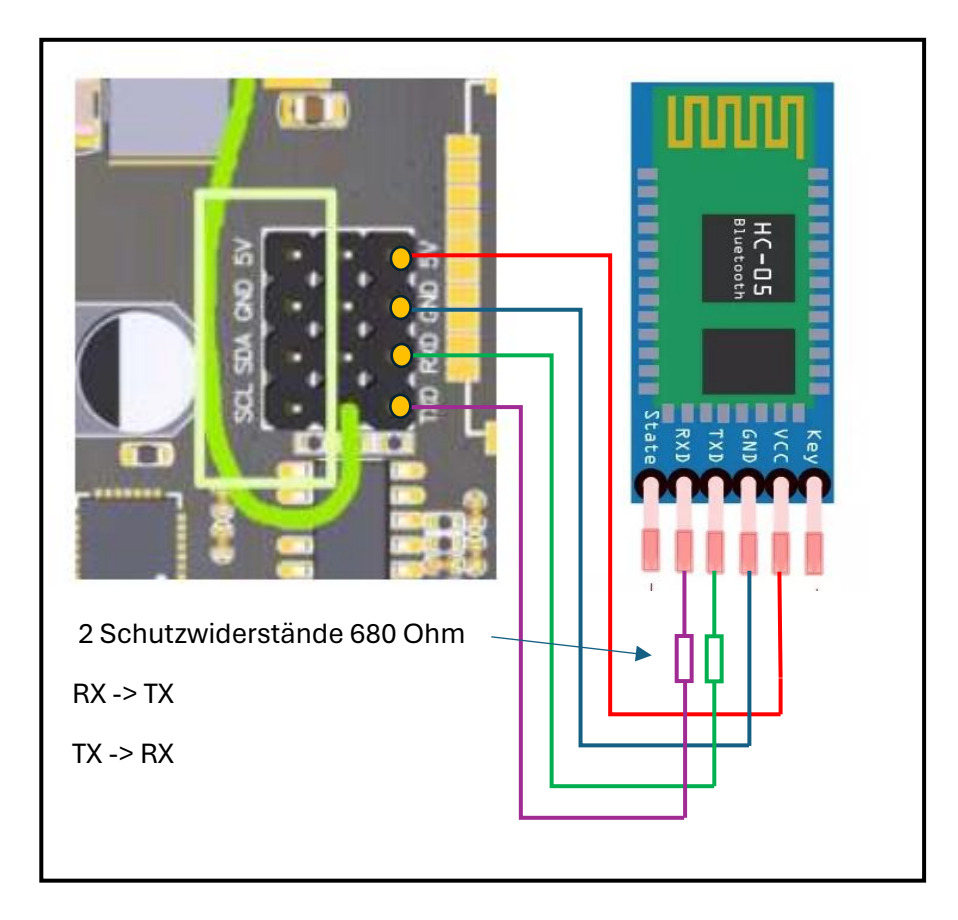

Statt Bluetoothmodul kann auch Handbox mit serieller Schnittstelle angeschlossen werden

TX Fysetc -> Schutzwiderstand -> RX Handbox

RX Fysetc -> Schutzwiderstand -> TX Handbox

+5V / GND Fysetc -> +5V / GND Handbox

Die 680Ohm-Widerstände sollen einen Schutz darstellen, falls doch einmal USB und Bluetooth/Handbox gleichzeitig angeschlossen sind (allerdings Datenübertragung dann gestört, aber es geht nichts kaputt)

#### Praktische Umsetzung:

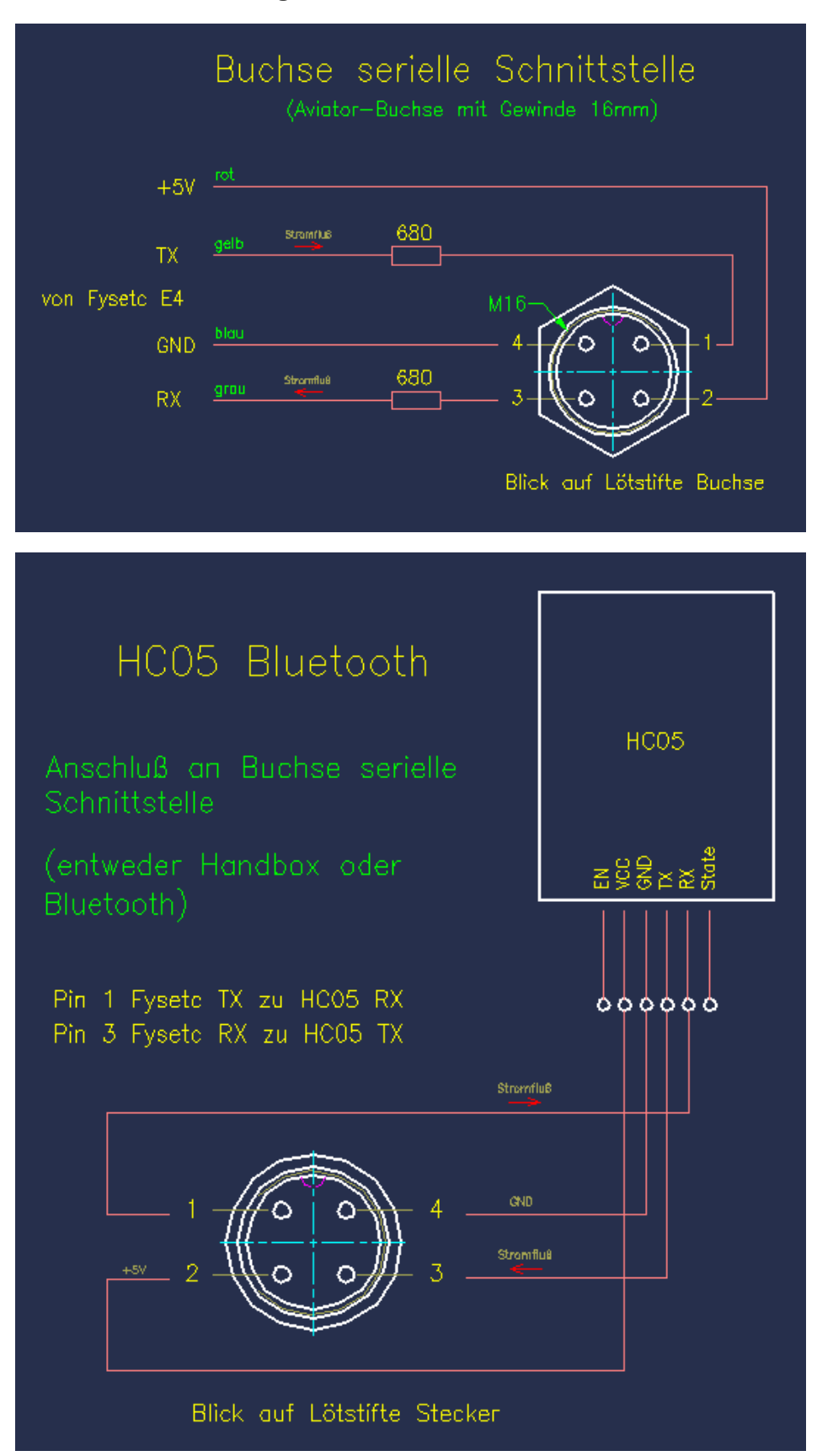

(Handbox hat gleiche Belegung, siehe Schaltplan am Ende)

### Anschluß RTC-Modul DS3231

Echtzeituhr

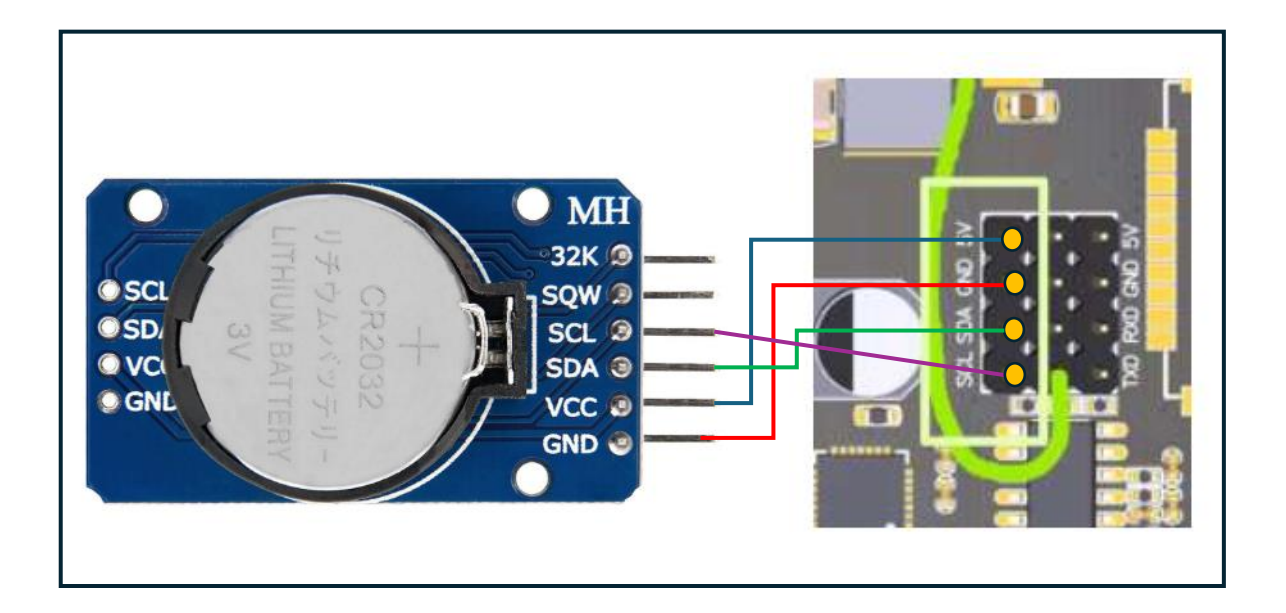

### Anschluß LED und Summer

Grünen Jumper setzen, um Schnittstelle und interne LED zu aktivieren

Buzzer (passiv) an FAN anschließen, bei Bedarf auch externe LED am gleichen Anschluß

externe LED und interne LED haben habe gleiche Funktion -> ist Buzzer aktiv, leuchten die LED

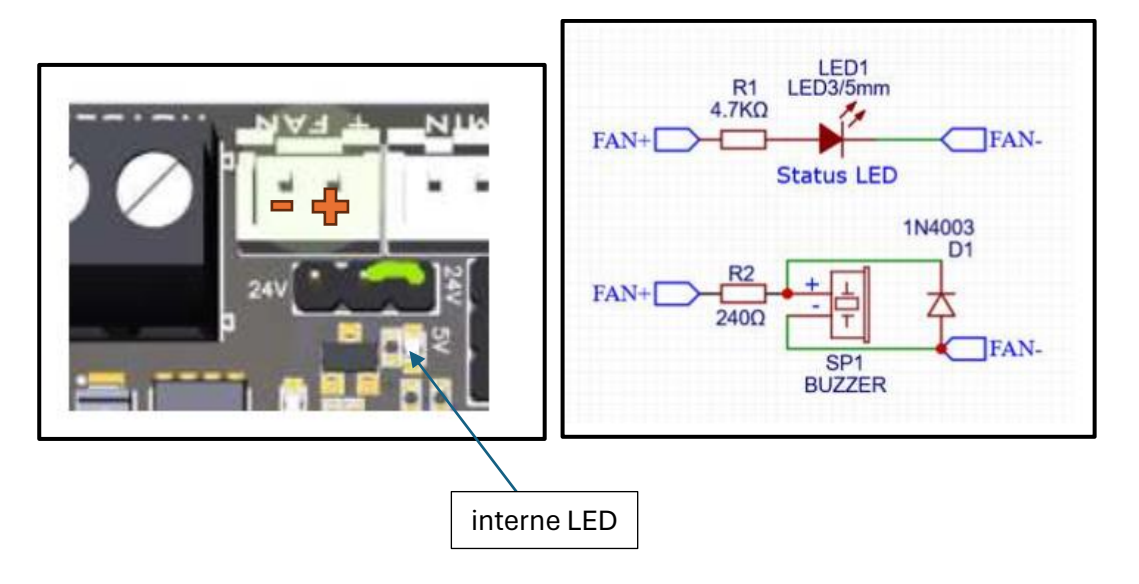

### **Erstkonfiguration mit Bluetooth**

Handy Einstellungen Bluetooth: verfügbare Geräte anzeigen lassen Mac-Adresse wird kurz angezeigt -> merken (zumindest die letzten 4 Stellen) für OnStep-App kurz danach ist die MAC-Adresse weg und es steht HC-05 in Anzeige -> Handy damit verbinden Passwort ab Werk: 1234 GPS einschalten am Handy Onstep-App öffnen, 3 Punkte oben anklicken, und auf Connection gehen: Mac-Adresse vom HC05 suchen und bestätigen Nach Verbindungsaufbau wieder 3 Punkte oben anklicken Beobachtungsort und Zeitzone eingeben, Daten vom Handy übernehmen (current Position) Limits setzten: über Kopf +90, Horizont -10, Ost und West jeweils +15° (d.h. Montierung kann 15° über den Meridian laufen, bevor Flip notwendig wird) Startmenü Initialize/Park: Uhr stellen

### Weitere Konfiguration mit Handbox

Mit Bluetooth ließ sich der Buzzer nicht aktivieren, das ging aber mit Handbox:

Settings -> Buzzer -> Buzzer on

#### Weiter mit Webbrowser (Motordaten anpassen, WLAN einrichten)

### Konfiguration mit Webbrowser

Fysetc baut WLAN-Netzwerk mit Kennung OnStepX auf, damit verbinden

Passwort: password

Im Browser 192.168.0.1 aufrufen, es erscheint die Homepage des Webbrowsers

| OnStep                                                                       |                                                             |                        |                        | Website Plugin (OnStep10.20a) |
|------------------------------------------------------------------------------|-------------------------------------------------------------|------------------------|------------------------|-------------------------------|
|                                                                              |                                                             |                        |                        |                               |
|                                                                              |                                                             |                        |                        |                               |
| Weather:                                                                     |                                                             |                        |                        |                               |
| Ambient Temperature: ?                                                       | Last Error: None<br>Wireless simplication of the (100%)     | Driver Status: Unknown | Driver Status: Unknown |                               |
| Relative Humidity ?<br>Daw Boint Tamparatura: 2                              | waretss signal succedur. outsin (10070)                     | Settings               | Settings               |                               |
|                                                                              | Settings                                                    |                        |                        |                               |
|                                                                              |                                                             |                        |                        |                               |
|                                                                              |                                                             |                        |                        |                               |
| Axis4 Focuser1:                                                              | Axis5 Focuser2:                                             |                        |                        |                               |
| Driver Status: Unknown                                                       | Driver Status: Unknown                                      |                        |                        |                               |
| Settings                                                                     | Settings                                                    |                        |                        |                               |
|                                                                              |                                                             |                        |                        |                               |
|                                                                              |                                                             |                        |                        |                               |
|                                                                              |                                                             |                        |                        |                               |
| Disable Advanced Configuration (all defaults on reboot)                      |                                                             |                        |                        |                               |
|                                                                              |                                                             |                        |                        |                               |
| <ul> <li>After pressing [Upload] take note of changes above since</li> </ul> | e the upload may have been rejected due to an invalid param |                        |                        |                               |
|                                                                              |                                                             |                        |                        |                               |
|                                                                              |                                                             |                        |                        |                               |

bei Network SSID und Passwort ändern (damit man auf Teleskoptreffen sein eigenes Gerät finden kann und kein Fremder sich einloggen kann)

| OnStep                                                                                                    |  |
|----------------------------------------------------------------------------------------------------|--|
| Controller Mount Pocuser Auxinary Pretwork                                                                                                    |  |
| Station mode (connect to an Access-Point):         SSID:       Home         Password:       (8 char min.)         MAC:       000011193.67.06.00         IP Address:       192       168       0       2         Gateway:       192       168       0       1         Subnet:       255       255       0       0         Enable DHCP:       (Note: above addresses are ignored if DHCP is enabled)         Enable Station Mode:       Image: Content of the station of the station of                                                                                                    |  |
| Access Point mode:<br>SSID: OnStepX-Ste<br>MAC: Observations and the second second se |  |
| IP Address: 192 . 168 . 0 . 1                                                                                                    |  |
| Gateway: 192 . 168 . 0 . 1                                                                                                    |  |
| Subnet: 255 . 255 . 0                                                                                                    |  |
| Enable Access-Point Mode: (Note: auto-enabled if Station Mode fails to connect)                                                                                                    |  |
| Network Configuration Security:                                                                                                    |  |
| Password: Upload                                                                                                    |  |
|                                                                                                    |  |
|                                                                                                    |  |

Mit Upload bestätigen, Fysetc ausschalten, kurz warten, wieder einschalten und mit PC mit den neuen Daten verbinden

Montierungstyp und Motordaten eingeben (aus Excel-Sheet)

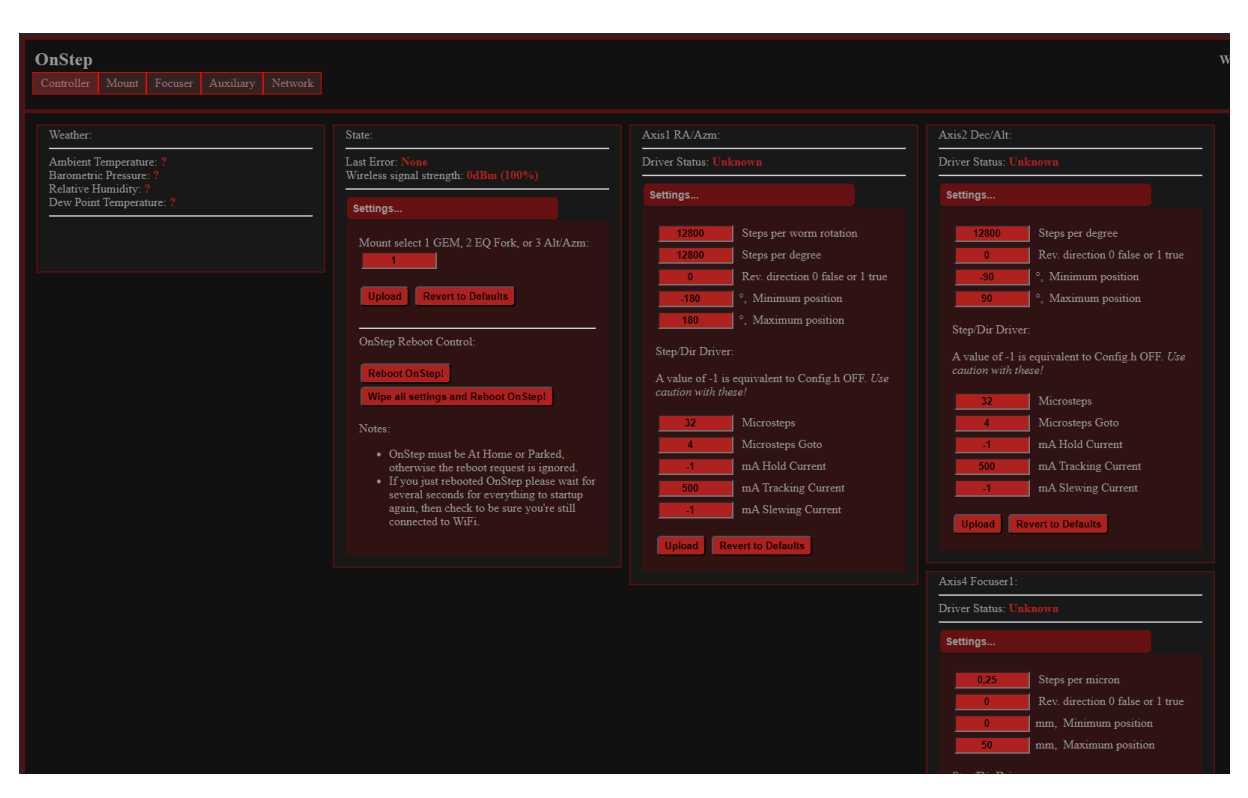

Einzeln durchklicken und mit Upload bestätigen

Motorströme: siehe Config.h im Arduino-Code

// for TMC2130, TMC5160, TMC2209, TMC2226 STEP/DIR driver models:

| #define AXIS1_DRIVER_IHOLD Option                    | OFF // OFF, n, (mA.) Current during standstill. OFF uses IRUN/2.0 |
|------------------------------------------------------|-------------------------------------------------------------------|
| #define AXIS1_DRIVER_IRUN stepper/driver/etc. Option | 500 // OFF, n, (mA.) Current during tracking, appropriate for     |
| #define AXIS1_DRIVER_IGOTO Option                    | OFF // OFF, n, (mA.) Current during slews. OFF uses IRUN.         |
| Das -1 im Webbrowser entspricht (                    | DFF im Code                                                       |

Ich setzte für RA und DE als Startwert und teste damit erstmal:

DRIVER\_IHOLD 200mA

DRIVER\_IRUN 500mA

DRIVER\_IGOTO 800mA

(Hat für alle meiner Montierungen mit alter Steuerung bisher gereicht)

Mount-Seite: Beobachtungsort und Zeit sind schon von Handy-App vorhanden, die anderen Knöpfe zum Testen, ob sich alles bewegt. Ist die Handbox angeschlossen, sieht man das dort auch in der Anzeige.

Umgekehrt sieht man im Webbrowser an der Anzeige, wenn man an der Handbox etwas macht.

| OnStep<br>Controller Mount Focuser Auxiliary Network                                                                                                    |                                                 |                  |                                                                                                    |                  |                                                                                                    |
|----------------------------------------------------------------------------------------------------|-------------------------------------------------|------------------|----------------------------------------------------------------------------------------------------|------------------|----------------------------------------------------------------------------------------------------|
| Time and Location:<br>3/21/24 17 59 15 UT (web browser)<br>3/21/24 17:59 13 UT (06:42:48 LST)<br>Latitude -53/47/00 <sup>4</sup><br>Logaritude 011/09/00 <sup>4</sup><br>Set Date/Time<br>Settings                                | Homing and Parking:                             | Inactive<br>sot) | Align: Inact<br>Inact<br>Inact I | Con              | : Inactive    W<br>ion: Z 000'00'00' A +51'047'00''<br>a 12422a40: 5 +90'00'00''<br>t : a 00000m01: 5 +00'00'00''<br>Goto Stopl >A><br>trols |
| Labrary: 174 records available<br>Catalog v<br>No catalog selected<br>Prev Next Set Target<br>No object selected.<br>Controls                                                                                                    | Gnide 20X:<br>N<br>E<br>@<br>W<br>S<br>Controls |                  | Tracking: Inact                                                                                                    | ve PEC:<br>Statu | s:<br>Idie<br>trois                                                                                                    |
| Backlash and Limits:<br>Backlash, Axis1 0 arc-sec<br>Backlash, Axis2 0 arc-sec<br>Limit Horrizon, min altutude 90°<br>Limit Orensed, max altutude 90°<br>Limit past Mendian, East 15°<br>Limit past Mendian, West 15°<br>Settings |                                                 |                  |                                                                                                    |                  |                                                                                                    |

Wer Fokussierer hat, hier durchklicken:

| Select:         Homing:         Slewing:         Inactive         Backlash and TCF:         Temperature ?                                                                                                    |                                                                                                    |                                                                           |         | OnStep<br>Controller Mount Focuser Auxiliary Network |
|----------------------------------------------------------------------------------------------------|----------------------------------------------------------------------------------------------------|---------------------------------------------------------------------------|---------|------------------------------------------------------|
| Foctuser1 selected     Image: Find Home (Reset)     Pointion: 0 microns     Backhad: 0 step(s)       Image: Image: Ima | Inactive     Backlash and TCF:     Temperature ?       an 0 microns     Backlash: 0 step(s)       am Goto Stop!     CF Deathand: 1 step(s)       C > >>     Settings | Slewing: Inactive Position: 0 microns 0 um Goto Stop! << < > >>> Controls | Homing: | Select<br>Focuser1 selected                          |

Wer Heizbänder steuern will, ist hier richtig (setzt allerdings Temperatursensoren voraus)

| On Step       Ketwork         Controller       Mount       Focuser       Auxiliary       Network         Auxiliary Features:       •Dew Heat 1•       On       Off       Anan°C         Zero (100% Pwr)       5.4°C       15.0°C       •Dew Heat 2•       On       On       Off       Anan°C         Zero (100% Pwr)                                                                                                    |
|----------------------------------------------------------------------------------------------------|
| Controller     Mount     Focuser     Auxiliary     Network       Auxiliary     Features:     •     •     •       •Dew Heat 1•     On     Off     Anan°C       Zero (100% Pwr)     5.4°C     5.4°C       •Dew Heat 2•     On     Off       Zero (100% Pwr)     -     5.0°C       Span (0% Pwr)     -     -       Span (0% Pwr)     -     -       Jew Heat 2•     On     Off       Span (0% Pwr)     -     -       0     00     00                                                                                                    |
| Auxiliary Features:         •Dew Heat 1•       On Off       Δnan°C         Zero (100% Pwr)       5.4°C         •Dew Heat 2•       On Off       Δnan°C         •Dew Heat 2•       On Off       Δnan°C         Zero (100% Pwr)       -5.0°C       55an (0% Pwr)         Span (0% Pwr)       -5.0°C       15.0°C                                                                                                    |
| Auxiliary Features:       •Dew Heat 1•       On Off       Δnan°C         Zero (100% Pwr)       5.4°C         •Dew Heat 2•       On Off       Δnan°C         •Zero (100% Pwr)       5.5°C         Span (0% Pwr)       -5.0°C         Span (0% Pwr)       15.0°C                                                                                                    |
| Auxiliary Features:         •Dew Heat 1•       0n       Off       Δnan°C         Zero (100% Pwr)       5.4°C         Span (0% Pwr)       15.0°C         •Dew Heat 2•       On       Off       Δnan°C         Zero (100% Pwr)       -5.0°C         Span (0% Pwr)       15.0°C                                                                                                    |
| •Dew Heat 1•<br>Zero (100% Pwr)<br>•Dew Heat 2•<br>Zero (100% Pwr)<br>•Dew Heat 2•<br>Zero (100% Pwr)<br>•Dew Heat 2•<br>Span (0% Pwr)<br>•Dew Heat 2•<br>Span (0% Pwr) |
| •Dew Heat 1•         On         Off         Anan°C           Zero (100% Pwr)         5.4°C           Span (0% Pwr)         15.0°C           •Dew Heat 2•         On         Off           Zero (100% Pwr)         -5.0°C           Span (0% Pwr)         15.0°C                                                                                                    |
| Zero (100% Pwr)         5.4°C           Span (0% Pwr)         15.0°C           •Dew Heat 2•         0n         Off           Zero (100% Pwr)         -5.0°C           Span (0% Pwr)         15.0°C                                                                                                    |
| Span (0% Pwr)         15.0°C           •Dew Heat 2•         On Off         Δnan°C           Zero (100% Pwr)         -5.0°C         Span (0% Pwr)                                                                                                    |
| •Dew Heat 2•         On         Off         Δnan°C           Zero (100% Pwr)         -5.0°C           Span (0% Pwr)         15.0°C                                                                                                    |
| •Dew Heat 2• Оп Off Δnan°C<br>Zero (100% Рwr) -5.0°C<br>Span (0% Рwr) 15.0°C                                                                                                    |
| Zero (100% Pwr) -5.0°C<br>Span (0% Pwr) 15.0°C                                                                                                    |
| Span (0% Pwr) -5.0 C                                                                                                    |
| Span (0% Pwr) 15.0°C                                                                                                    |
|                                                                                                    |
|                                                                                                    |
|                                                                                                    |
|                                                                                                    |
|                                                                                                    |

Um auf die Network-Seite zu kommen, ist als Passwort password einzugeben (hat nichts mit dem geänderten WLAN-Passwort zu tun)

| OnStep                                                                                                    |
|----------------------------------------------------------------------------------------------------|
|                                                                                                    |
|                                                                                                    |
| Enter password to change configuration:                                                                                                    |
| Setup:                                                                                                    |
| Enable either Station <b>OR</b> Access Point mode, enabling both can cause performance issues.                                                   |
| If you want OnStep to connect to your home WiFi network, enable only Station mode and disable Access Point mode. In against becoming locked out. |
| If locked out of WiFi you can use the Arduino IDE to reset the ESP flash memory (and hence go back to defaults.) From                            |
|                                                                                                    |

Um das auch zu ändern, unten neu eingeben und Upload klicken:

| OnStep                                                                            |
|-----------------------------------------------------------------------------------|
|                                                                                   |
|                                                                                   |
| Station mode (connect to an Access-Point).                                        |
| SSID: Home Password: (8 char min.)                                                |
| MAC: 08:d1:19:a7:06:9c                                                            |
| IP Address: 192 . 168 . 0 . 2                                                     |
| Gateway: 192 . 168 . 0 . 1                                                        |
| Subnet: 255 . 255 . 255 . 0                                                       |
| Enable DHCP: (Note: above addresses are ignored if DHCP is enabled)               |
| Enable Station Mode:                                                              |
|                                                                                   |
| Access Point mode                                                                 |
| SSID: OnStepX-Ste Password: 8 char min. Channel: 7                                |
| MAC: 08:d1:19:a7:06:9d                                                            |
| IP Address: 192 . 168 . 0 . 1                                                     |
| Gateway: 192 . 168 . 0 . 1                                                        |
| Subnet: 255 . 255 . 0                                                             |
| Enable Access-Point Mode: 🛛 (Note: auto-enabled if Station Mode fails to connect) |
| Upload                                                                            |
|                                                                                   |
| Network Configuration Security:                                                   |
| Password: Uplozd                                                                  |
| Logout                                                                            |
|                                                                                   |
|                                                                                   |
|                                                                                   |

(habe WLAN und Network Configuration Security Passwort identisch gemacht, um nicht durcheinander zu kommen)

#### Zum Testen Logout drücken

Ich brauchen den Webbrowser nur, um die Motordaten anzupassen, den Rest kann ich mit Handbox oder Bluetooth machen.

21.03.2024 STEKU

### Schaltpläne:

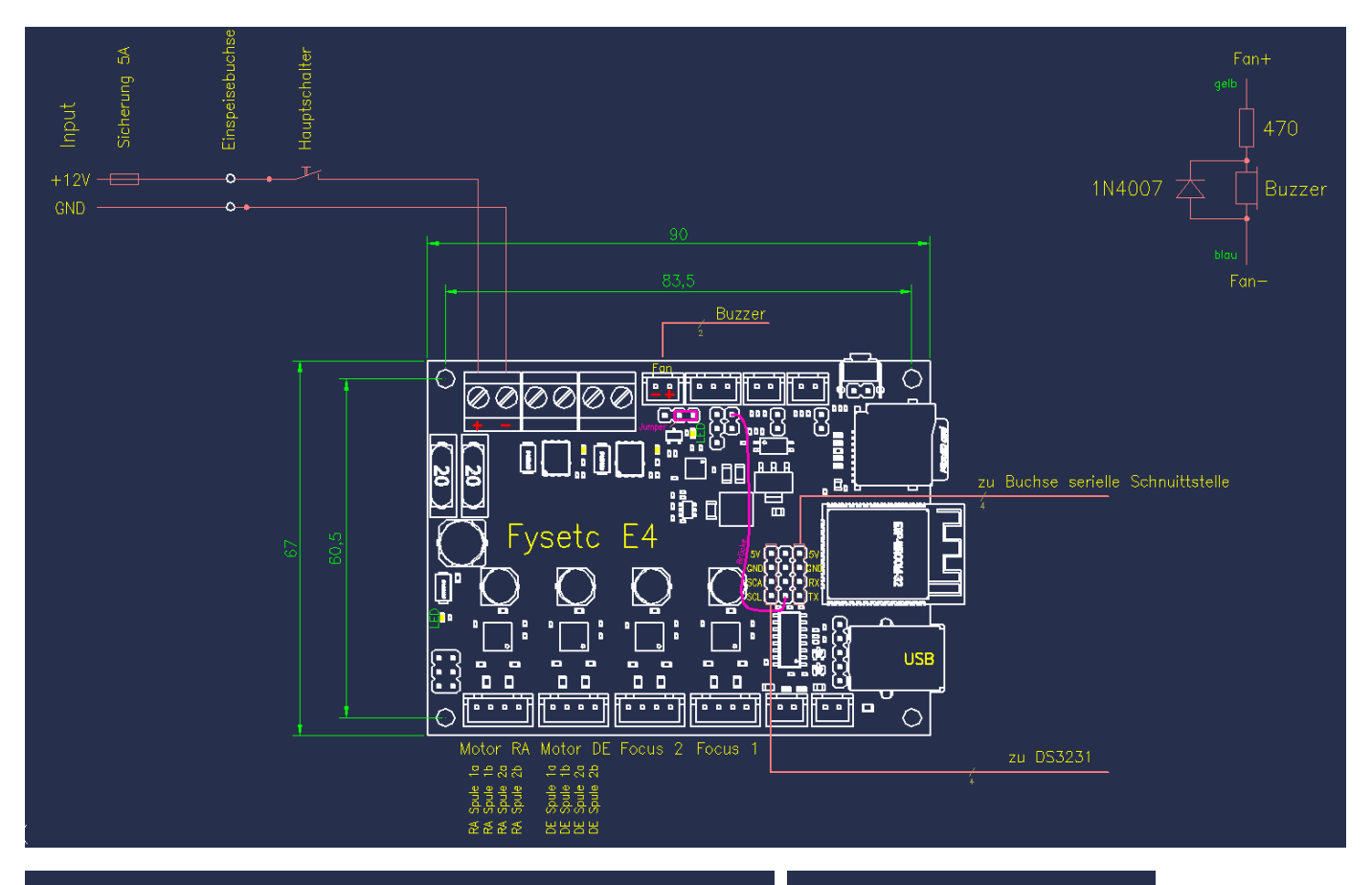

## Motorkabelanschluß

Sub-D 9-polig Buchse im Steuerungsgehäuse Stecker am Motorkabel

Blick auf Lötstifte Buchse

Motorkabel Ölflex 9+PE  $\times$  0.5

(Ademummer vom Olflex-Kabel (Ader 3 und gelb/grün frei)

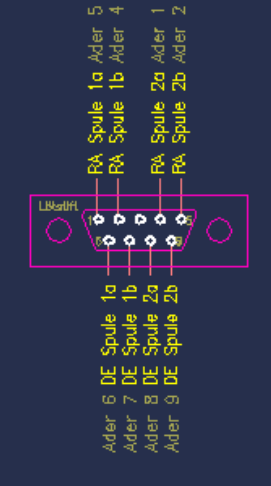

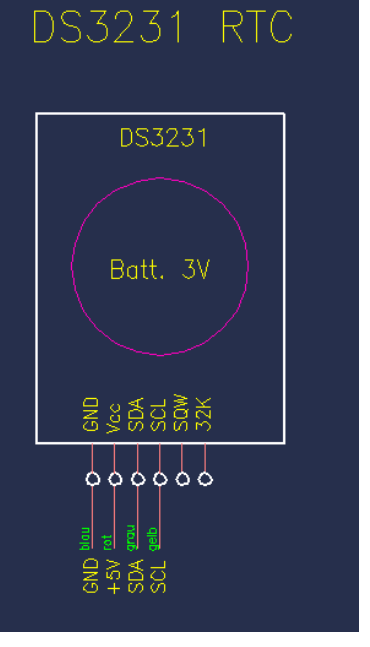

#### Handbox mit serieller Schnittstelle an RX/TX

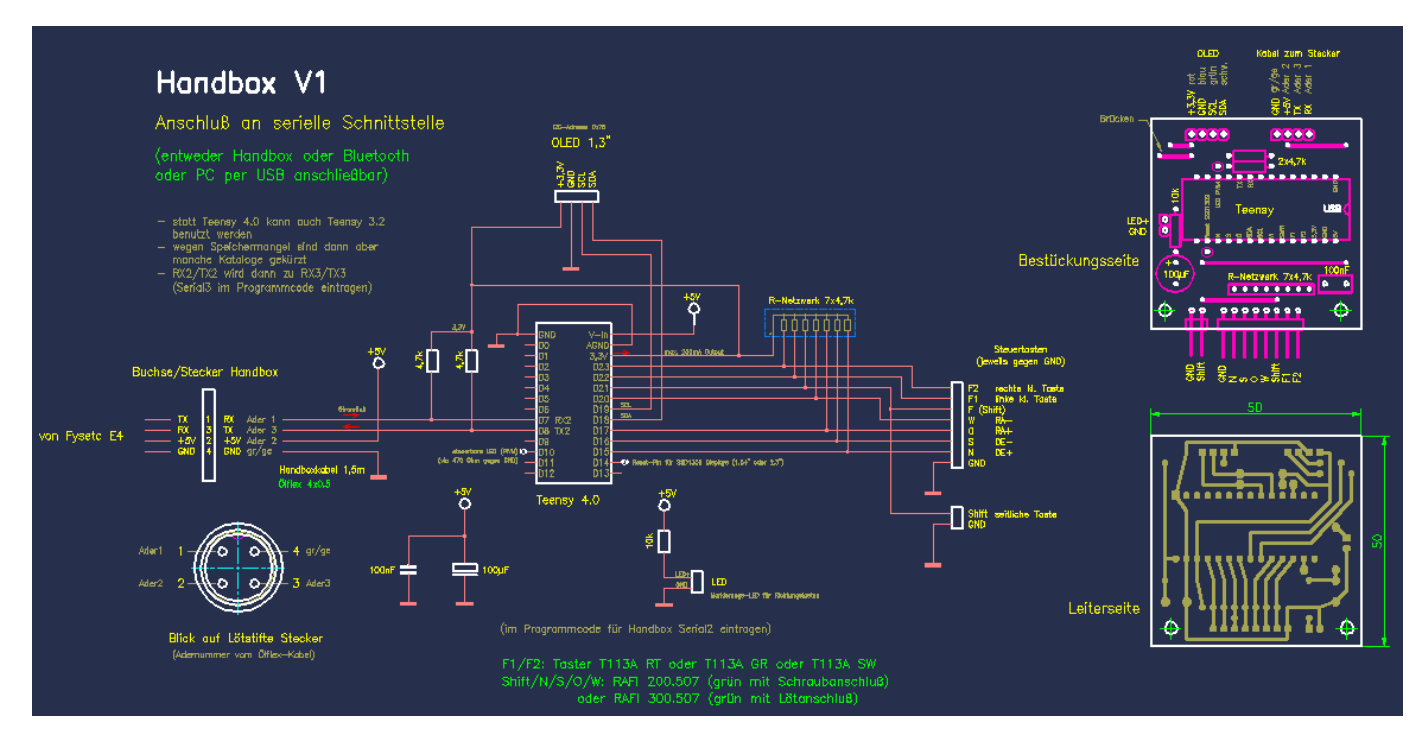

#### Gehäuse: Reichelt 1591CGY (grau)

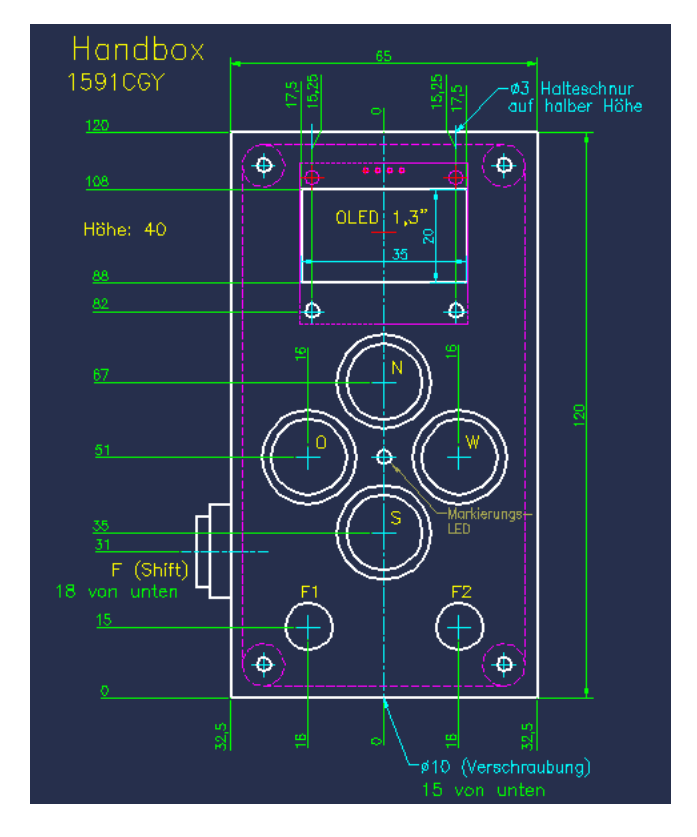

#### Config.h Originalcode:

| // SERIAL PORTS                           |        |         |       |                                                                          |        |
|-------------------------------------------|--------|---------|-------|--------------------------------------------------------------------------|--------|
| #define SERIAL_ONSTEP                     | SERIAL | _ST4 // | ST4,  | SERIAL_ST4 for ST4 port sync comms, you can also use any other available | Infreq |
|                                           |        |         |       | serial port (if pins are unused,) Serial3 on the Teensy3.2 or SERIAL_IP  |        |
|                                           |        |         |       | for example. This is the serial interface connected to OnStep.           |        |
| <pre>#define SERIAL_ONSTEP_BAUD_DEF</pre> | AULT   | 9600 // | 9600, | Common baud rates for these parameters are 9600,19200,57600,115200.      | Infreq |
|                                           |        | 11      |       | Only used for async serial communication with OnStep.                    |        |

#### Geänderter Code:

| Config.h - Editor                                                                                                    | -                |
|----------------------------------------------------------------------------------------------------|------------------|
| Datei Bearbeiten Format Ansicht Hilfe                                                                                                    |                  |
| //<br>// Configuration for OnStep Smart Hand Controller (SHC)                                                                                                    |                  |
| <pre>/*  * For more information on setting OnStep up see http://www.stellarjourney.com/index.php?r=site/equipment_onstep  * and join the OnStep Groups.io at https://groups.io/g/onstep  *  * *** Read the compiler warnings and errors, they are there to help guard against invalid configurations *** */</pre>                                         |                  |
| <pre>//</pre>                                                                                                    | changed          |
| // Parameter Name Value Default Notes                                                                                                    | Hint             |
| <pre>// DISPLAY<br/>#define DISPLAY_LANGUAGE L_en // L_en, English. Specify language with two letter country code, if supported.<br/>#define DISPLAY_OLED SH106 // SH1106, OLED 1.3" I2C display commonly used. SSD1306 is a 0.96" OLED display.<br/>// The SSD1309 is often used on 1.54" or 2.3" I2C displays.<br/>// SH1106 hat I2C-Adresse 0x78</pre> | Adjust<br>Infreq |
| // Anschlüsse am Display beachten, verschiedene Ausführungen beim gleichen                                                                                                    | Тур              |
| <pre>// SERIAL PORTS</pre>                                                                                                    | h)               |
| // Teensy 3.2:> CPU-Speed 72MHz<br>// Optimize: Smallest Code<br>// Teensy 4.0:> CPU-Speed 600MHz<br>// Optimize: Faster                                                                                                    |                  |
| #define SERIAL_ONSTEP_BAUD_DEFAULT 9600 // 9600, Common baud rates for these parameters are 9600,19200,57600,115200.<br>// Only used for async serial communication with OnStep.                                                                                                    | Infreq           |

#### Schnittstelleneinstellung Arduino-IDE 1.8.19 mit Teensy-Umgebung

| Datei Bearbeiten Sketch W                                                              | /erkzeuge Hilfe                                                                                                    |                                                 |                                                                                                    | SmartHandController_4-1                                                               | 00-c_Teensy4-0_Zeiss-Ib-SHC - Config.h   A                                                                                                    | Arduino 1.8.19                                             |                                                                                                    |
|----------------------------------------------------------------------------------------|----------------------------------------------------------------------------------------------------|-------------------------------------------------|----------------------------------------------------------------------------------------------------|---------------------------------------------------------------------------------------|----------------------------------------------------------------------------------------------------|------------------------------------------------------------|----------------------------------------------------------------------------------------------------|
|                                                                                        | Automatische Formatierung Str                                                                                                    | rg+T                                            |                                                                                                    | Datei Bearbeiten Sketch W                                                             | Verkzeuge Hilfe                                                                                                    | Stern T                                                    |                                                                                                    |
| SmartHandController<br>16 // DISPLAY<br>17 #define DISPLAY<br>18 #define DISPLAY<br>19 | Sketch archivieren<br>Kodierung korrigieren & neu laden<br>Bibliotheken verwalten Str<br>Serieller Monitor Str<br>Serieller Plotter Str | rg+Umschalt+I<br>rg+Umschalt+M<br>rg+Umschalt+L | g.h.§ Extended.config.h<br>ify language with two letter<br>display commonly used. SSD1<br>s often used on 1.54" or 2.3         | SmartHandController_<br>16 // DISPLAY<br>17 #define DISPLAY<br>18 #define DISPLAY     | Automatische Formatierung<br>Sketch archivieren<br>Kodierung korrigieren & neu laden<br>Bibliotheken verwalten<br>Serieller Monitor<br>Serieller Plotter | Strg+Umschalt+I<br>Strg+Umschalt+M<br>Strg+Umschalt+M      | g.h.§ Extended.config.h<br>ify language with two letter country of<br>display commonly used. SSD1306 is a 0.<br>offers used on 1 Mir or 0.27 TOC 0 |
| 20<br>21 // SERIAL PORTS<br>22                                                         | Teensy 4 Security<br>WiFi101 / WiFiNINA Firmware Updater                                                                                |                                                 |                                                                                                    | 20<br>21 // SERIAL PORTS<br>22                                                        | Teensy 4 Security<br>WiFi101 / WiFiNINA Firmware Updater                                                                                                 | r                                                          |                                                                                                    |
| 23 #define SERIAL<br>24<br>25 //#define SERIA                                          | Board: "Teensy 3.2 / 3.1"<br>USB Type: "Serial"                                                                                         | >                                               | Teensy 4.0 Serial3 für Teen<br>for ST4 port sync comms, you                                                                    | 23 #define SERIAL_<br>24<br>25 //#define SERIA<br>26                                  | Board: "Teensy 4.0"<br>USB Type: "Serial"                                                                                                    |                                                            | Teensy 4.0 Serial3 für Teensy 3.2<br>> for ST4 port sync comms, you can also<br>if ning are unward > Serial3 on the Te                             |
| 26<br>27<br>28 #define SERIAL<br>29                                                    | CPU Speed: "72 MHz"<br>Optimize: "Smallest Code"<br>Keyboard Lavout: "US English"                                                       | >                                               | if pins are unused,) Serial3<br>This is the serial interface<br>ates for these parameters are<br>asume serial communication in | 27<br>28 #define SERIAL<br>29<br>30                                                   | CPU Speed: "600 MHz"<br>Optimize: "Faster"<br>Keyboard Layout: "US English"                                                                              |                                                            | This is the serial interface connecte<br>ates for these parameters are 9600,192<br>async serial communication with OnSte                           |
| 30<br>31 // USER FEEDBAC<br>32 #define UTILITY                                         | Port<br>Boardinformationen holen                                                                                                    | >                                               | .255 (0100%) activates feat                                                                                                    | 31 // USER FEEDBAC<br>32 #define UTILITY<br>33                                        | Port<br>Boardinformationen holen<br>Programmer                                                                                                    |                                                            | <pre>.255 (0100%) activates feature sets &gt;</pre>                                                                                                |
| 33<br>34 // WEATHER SENS<br>35 #define WEATHER                                         | Programmer<br>Bootloader brennen                                                                                                    | >                                               | 77,) BME280_0x76, BMP280 (I20                                                                                                  | 36<br>37<br>36                                                                        | Bootloader brennen //                                                                                                    | BME280 or BMI                                              | 77,) BME280_0x76, BMP280 (I2C 0x77,) B<br>P280 for temperature, pressure. BME280                                                                   |
| 36<br>37<br>38 // DISPLAY                                                              | //                                                                                                    | BME280 or BMP2                                  | 280 for temperature, pressure.                                                                                                 | 38 // DISPLAY<br>39 #define DISPLAY_A<br>40 #define DISPLAY_4<br>41 #define DISPLAY_4 | AMBIENT_CONDITIONS OFF // (<br>WRAP_MENUS ON // (<br>24HR_TIME ON //                                                                                     | OFF, ON to show a<br>OFF, ON allows me<br>ON, OFF to use : | ambient conditions in the display rotati<br>enus to wrap so moving past bottom retur<br>12 hour format for entering time.                          |